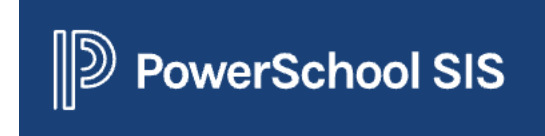

# Admin Instructions (2.3.23)

1. Log into PowerSchool (admin), on the left side scroll down to Applications and select **PowerPTC** 

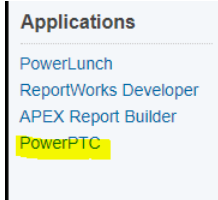

- 2. To add conferences for a parent/guardian
  - Click on **users** on the left

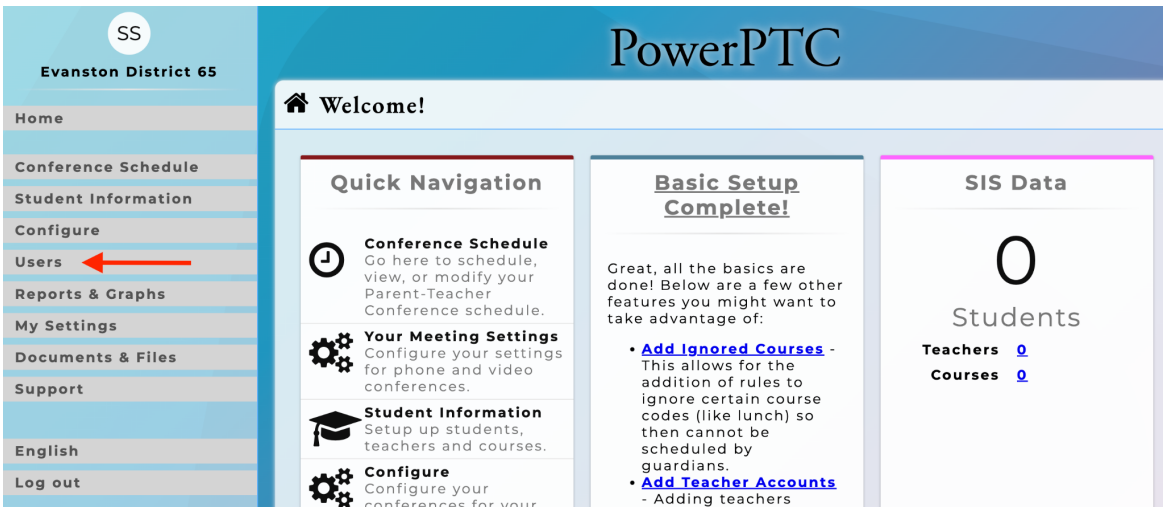

- Search by the parent/guardian's last name, hit enter

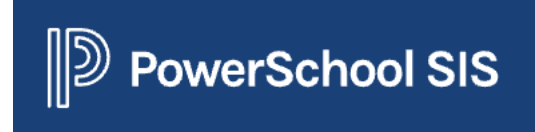

### Admin Instructions (2.3.23)

| SS<br>Evanston District 65 |                 | PowerPTC |   |
|----------------------------|-----------------|----------|---|
| Hama                       | 📽 Global Search |          |   |
| Home                       | Search users    |          |   |
| Global Search              | Jones           |          | Q |
| List Parent/Guardians      |                 |          |   |
| List Teachers              |                 |          |   |
| List Admin Users           |                 |          |   |
| Parent Activation Codes    |                 |          |   |
| Teacher Activation Codes   |                 |          |   |
| Early Access Tickets       |                 |          |   |

- Select the parent name and then a new screen will open, Click on **Other Actions.** Under the other actions tab, select impersonate user.

| General  | Other Actions |                             |   |          |
|----------|---------------|-----------------------------|---|----------|
|          |               | Impersonate User            | * |          |
|          |               | View Reports<br>Remove User |   |          |
|          |               |                             |   |          |
| © Update |               |                             |   | © Cancel |

- You are now seeing the parent/guardian's view

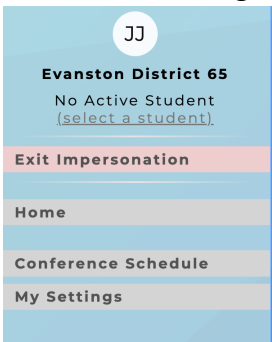

Follow these steps to schedule a conference for the family

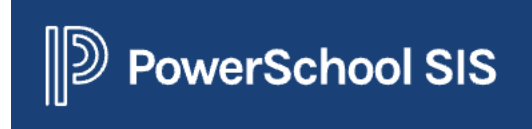

## Admin Instructions (2.3.23)

- 3. To find conferences for a particular teacher
  - Click on list teachers on the left

| SS<br>Evanston District 65 | PowerPTC                |                          |                   |                   |           |
|----------------------------|-------------------------|--------------------------|-------------------|-------------------|-----------|
| Home                       | 📽 Teacher User Accounts |                          |                   |                   |           |
| Global Search              | 0                       | 14 <4 1 2 3 4 5 6 7      | 8 9 10 🕫 🕫 (1     | - 15 of 238) 15 v | Options * |
| List Teachers              | Enabled o               | Email Address 0          | User's Name 0     | Teacher Number \$ | Actions   |
| List Admin Users           |                         | algera@district65.net    | Audrey Alger      | 1247220           | X 🕑 💼     |
| Teacher Activation Codes   |                         | allenr2@district65.net   | Robert Allen      | 107751            | 又 🖉 🗎     |
| Early Access Tickets       |                         | alvaradoj@district65.net | Julia Alvarado    | 880620            | X 🖉 🛍     |
|                            |                         | anesd@district65.net     | David Anes        | 1165305           | X 🕑 🛍     |
|                            |                         | antoines@district65.net  | Stanley Antoine   | 912635            | X 🗹 🛍     |
| English                    |                         | arapir@district65.net    | Rebeka Arapi      | 110072            | X 🖉 🛍     |
| Log out                    |                         | baldwins@district65.net  | Stephanie Baldwin | 1008524           | X 🖉 🛍     |

#### - Search teacher by last name

| 📽 Teacher  | r User Accounts                                                       |                  |                  |           |
|------------|-----------------------------------------------------------------------|------------------|------------------|-----------|
| 0          |                                                                       |                  |                  | Options - |
|            | 14 ×4 1                                                               | ▶ 🕨 (1 - 2 of 2) | 15 ~             |           |
| Enabled \$ | Email Addre                                                           | User's Name \$   | Teacher Number 🕸 | Actions   |
|            | barbarok@district65.net                                               | Kimberly Barbaro | 857933           | ズ 🕜 前     |
|            | barberj@district65.net                                                | Jena Barber      | 394026           | ズ 🕜 前     |
|            | ia <a 1<="" th=""><th>▶ ▶ (1 - 2 of 2)</th><th>15 ~</th><th></th></a> | ▶ ▶ (1 - 2 of 2) | 15 ~             |           |
|            |                                                                       |                  |                  |           |

- Under actions click on impersonate

| 📽 Teache   | r User Accounts                                    |                                |                                       |           |
|------------|----------------------------------------------------|--------------------------------|---------------------------------------|-----------|
| 0          |                                                    |                                |                                       | Options • |
| Enabled \$ | Image: Non-Section 1 2 3 4 5 6 7   Email Address ≎ | 8 9 10 ↦ ► (1<br>User's Name ≎ | - 15 of 238) 15 ∨<br>Teacher Number ≎ | Actions   |
|            | algera@district65.net                              | Audrey Alger                   | 1247220                               |           |
|            | allenr2@district65.net                             | Robert Allen                   | 107751                                | X 🖉 🛍     |
|            | alvaradoj@district65.net                           | Julia Alvarado                 | 880620                                | X 📝 🛍     |

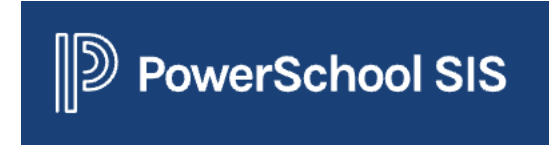

### Admin Instructions (2.3.23)

- Once in the teacher account you can see their schedule and zoom links by clicking on **Confrence Schedule** 

| AA                    |
|-----------------------|
| Evanston District 65  |
| Exit Impersonation    |
|                       |
| Home                  |
|                       |
| Conference Schedule   |
| Email Schedule        |
| Course Schedule       |
| Download Schedule     |
| Walk-in Sign-up Sheet |
| Contact Requests      |
| Meeting Types         |
|                       |